## 单独招生考试(非退役军人考生)考生端监控与录像使用说明 云考试 APP 监控系统使用说明

一、考生考试准备

(一)考试环境要求

云考试系统监控端(学生用),所需环境配置。

①手机设备:安卓、鸿蒙系统(目前不支持 IOS)

②操作系统:安卓 5.0 以上版本

③内存: 2G以上

④摄像头:正常调用

⑤麦克风:正常调用

⑥网络带宽: 20Mbps 及以上

(二)考试程序

考生监控客户端: 鸥玛云监控.apk

(三)考试场地

选择的场地应在安静环境下,以免考试过程被环境噪音干扰;

选择的考试场地不能太空旷,以免场地内的回声干扰考试
进行;

3. 采用设备设施固定手机,可以拍摄到整个房间。

二、考生考试步骤

(一) APP 安装

下载安装包后进行安装,默认权限,点击安装。

(二)登录

点击"鸥玛云考试监控系统" app 进入登录界面,输入相应 登录信息后登录进入系统,选择所要参加的考试项目。

(三)选择考试

选择要参加考试的科目,点击进入。

(四)开始监控

登录后考生应先确认基本信息,若基本信息有误应退出检查 证件号,基本信息确认之后认真阅读考生须知,阅读完毕后点击 我已阅读并知晓进行确认,否则无法开始监控。点击开始监控, 可进入监控页面。

保持网络畅通,确保监控画面实时上传到云服务器。考试监 控过程中也会对考生的相关操作(如退出 app 等)进行监控和记 录,监控的同时会进行本地录像,考试结束点击结束按钮之后请 等待录像上传完成之后再退出。

三、问题与注意事项

(一)安装完成后,系统无法调用摄像头

解决办法:打开设置>安全与隐私>权限管理,找到应用程序, 添加应用权限>存储、麦克风、相机等

(二)注意事项:

1.保持网络畅通,确保视频上传到云服务器。

2. 若电脑进行考试时网速受到了视频监控影响,请将监控手机关闭 wifi, 切换到手机流量。

3. 监控页面提示"网络状况不佳:上行带宽太小,上传数据受阻。",手机网络不佳导致,建议及时更换其他WiFi或者切换到流量;

4.监控页面提示"网络断连,且经十次重连无效,更多重试请自行重启推流。"是由于监控手机网络极差导致的,建议更换手机流量并且重新打开监控程序。